# Sauvegarder tous les fichiers

# Avant de procéder à la sauvegarde, assurez-vous de disposer de suffisamment d'espace libre sur le disque dur de votre ordinateur.

#### **Remarque :**

Pour sélectionner/déplacer le curseur vers le haut/la gauche ou vers le bas/ la droite, appuyez sur la touche UP/< ou DOWN/>.

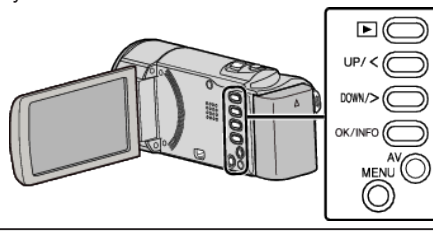

1 Ouvrez l'écran LCD.

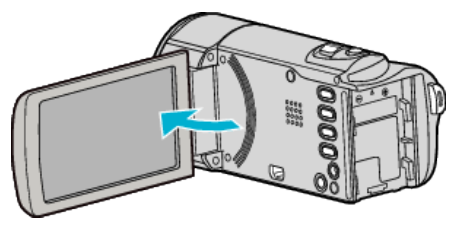

2 Raccordez le câble USB à l'adaptateur secteur.

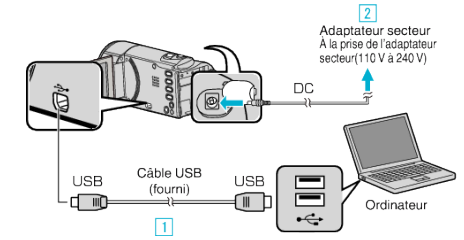

- 1 Raccordez l'appareil via le câble USB fourni.
- 2 Raccordez l'adaptateur secteur à cet appareil.
- Cette unité s'allume automatiquement lorsque l'adaptateur secteur est branché.
- Assurez-vous d'utiliser l'adaptateur secteur JVC fourni.
- Le logiciel fourni LoiLoScope AX se lance sur votre ordinateur. Les opérations suivantes doivent être effectuées sur l'ordinateur.
- 3 Sélectionnez les fichiers à sauvegarder.

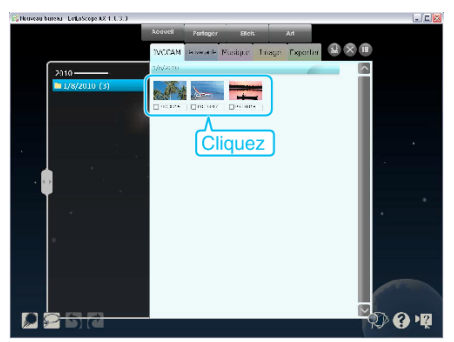

4 Sélectionnez "Sauvegarde".

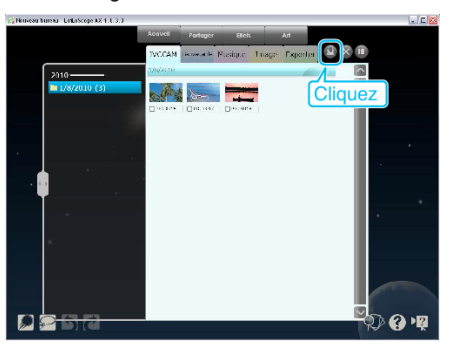

5 Lancez la sauvegarde.

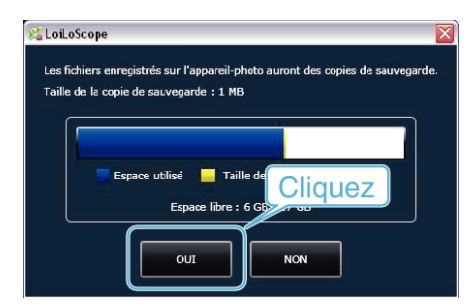

La sauvegarde démarre.

## Remarque : -

- Avant de procéder à la sauvegarde, insérez la carte SD sur laquelle des vidéos sont stockées dans cet appareil.
- Après avoir sauvegardé vos fichiers à l'aide du logiciel fourni, ils ne peuvent pas être restaurés sur cet appareil.
- En cas de problème avec le logiciel LoiLoScope AX fourni, veuillez consulter le "Informations de support aux usagers".

|--|

Supprimez les vidéos inutiles avant toute sauvegarde.
Sauvegarder un grand nombre de vidéos peut prendre un certain temps.

### Débranchement de cet appareil de l'ordinateur

1 Cliquez sur "Retirer le périphérique en toute sécurité et éjecter le média"

| Retirer le périphéri | ique | en tou | te sécurite | é et éject | er le méd        | ia |
|----------------------|------|--------|-------------|------------|------------------|----|
| _                    | FR   |        | io 🖸 📢      | »<br>28/   | 06:51<br>09/2010 |    |
|                      |      |        | Clique      | ez sur     | ·]               |    |

- Cliquez sur "Retirer Périphérique de stockage de masse USB en toute sécurité".
- 3 (Pour Windows Vista) Cliquez sur "OK".
- 4 Débranchez le câble USB et fermez l'écran LCD.